## Steps to Log Into Google Classroom!!

How to get there??

How to Log in and get your Assignments!!

- 1. Type in the web address: **www.philasd.org**
- 2.Go to "Login".....

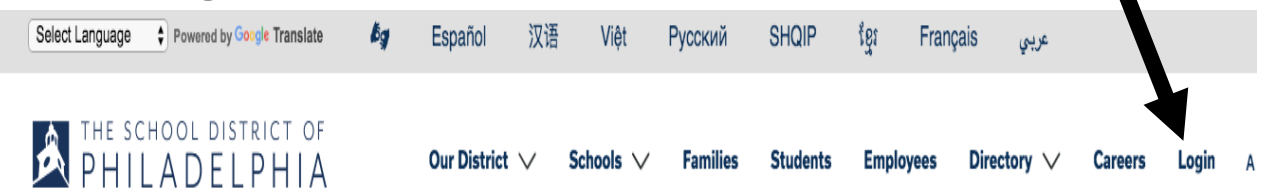

3. Type in their User name:

User name is your child's student ID number

4. Type in their password (If not sure, ask teacher)

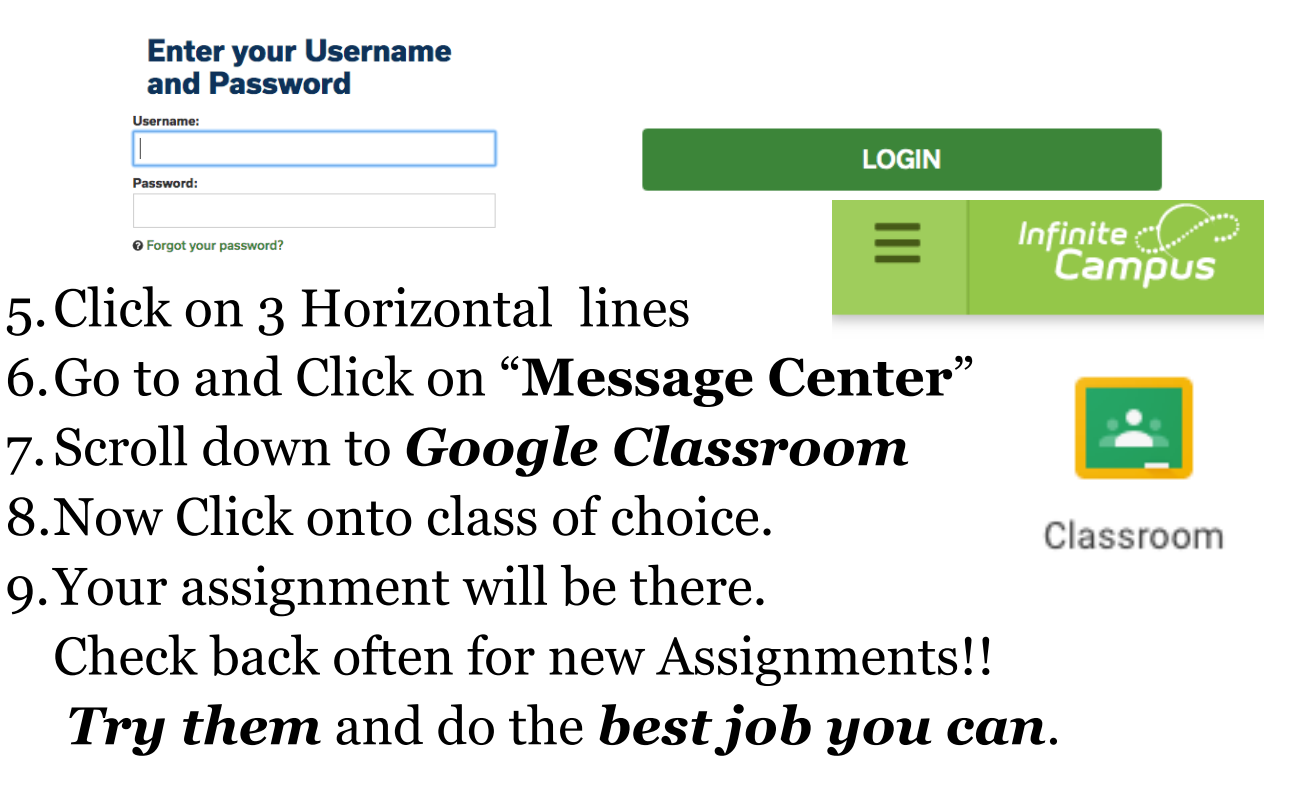

Just make an effort!